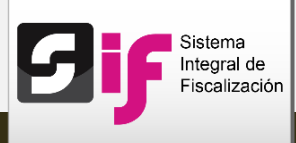

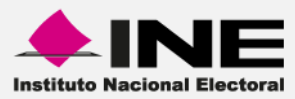

# Sistema Integral de Fiscalización (SIF)

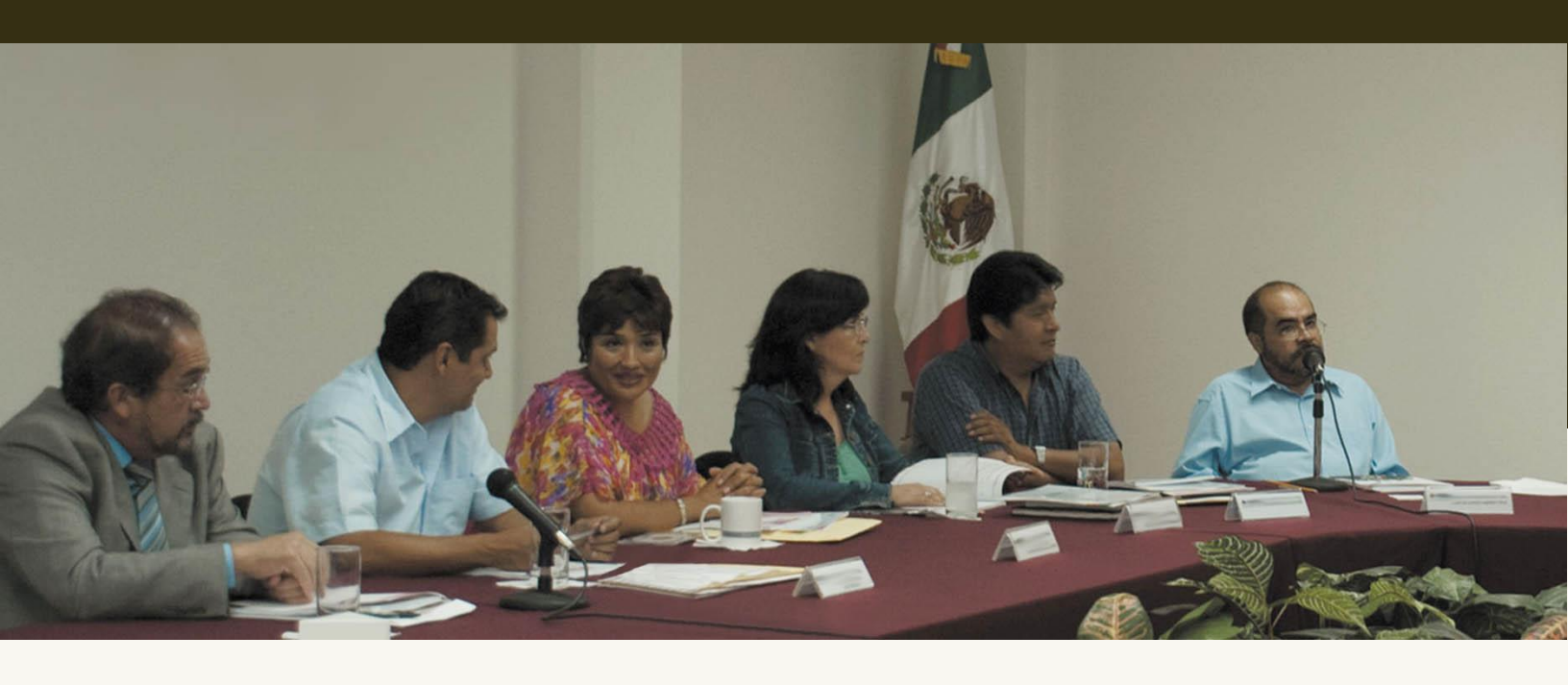

Administración de Catálogos Auxiliares

Versión del Sistema 2.0

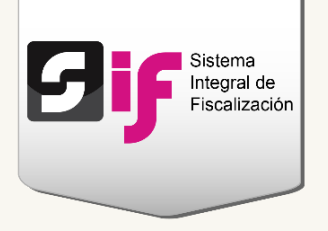

# Índice

| ¿Cómo administrar los Catálogos Auxiliares? | 4  |
|---------------------------------------------|----|
| Captura                                     | 4  |
| a. Registro uno a uno                       | 4  |
| b.Carga por Lotes                           | 6  |
| Consulta                                    | 9  |
| Modifica                                    | 11 |

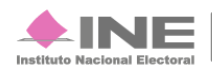

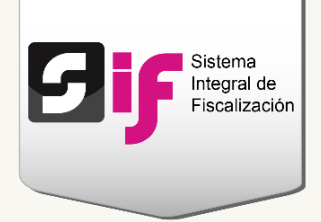

# Administración de Catálogos Auxiliares

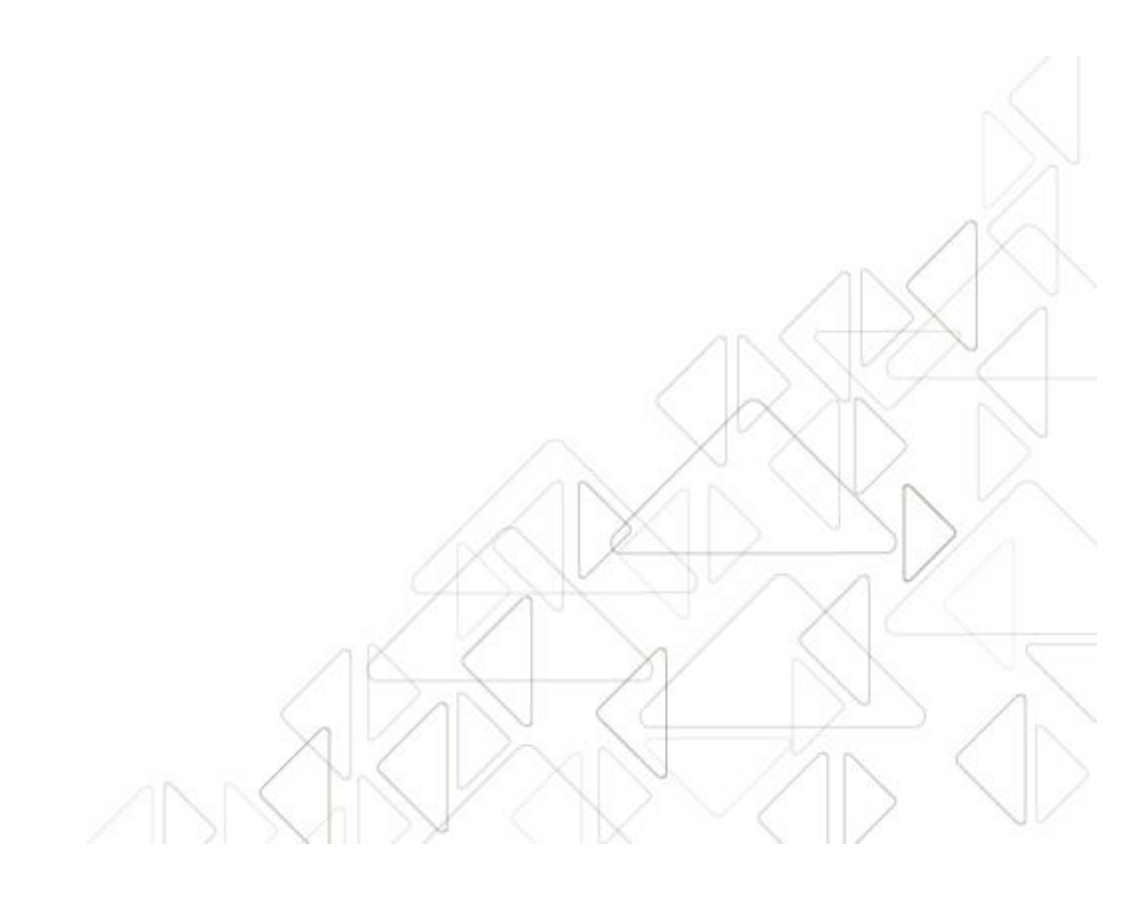

Sistema Integral de Fiscalización 2.0

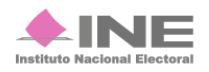

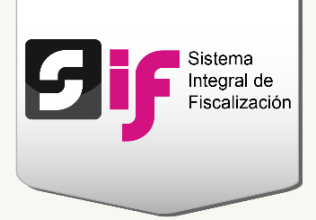

## ¿Cómo administrar los Catálogos Auxiliares?

Los Catálogos Auxiliares son una lista de datos que se relacionan con las cuentas contables, esto permite al Sujeto Obligado\* registrar sus ingresos y gastos a través de las pólizas.

Los catálogos se clasifican en:

- Personas, integrada por Militantes, Simpatizantes y REPAP.
- Cuentas por pagar contiene los auxiliares de Proveedores y Acreedores diversos.
- **Cuentas por cobrar**, conformada por Deudores diversos, Cuotas estatutarias, Gastos por comprobar, Viáticos por comprobar y Préstamos al personal.
- Otros ingresos y gastos

## Captura

#### a. Registro uno a uno

En el menú de sistemas, **selecciona** el módulo **Administración**.

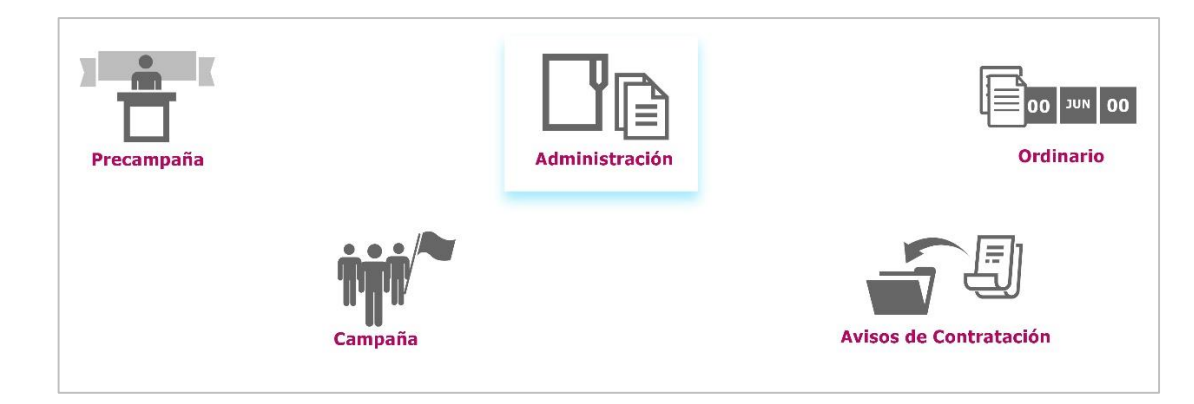

#### Figura 1.0 Menú de sistemas

#### Nota:

\* El término Sujeto Obligado se refiere a los Partidos Políticos, Aspirantes, Precandidatos, Candidatos y Candidatos Independientes.

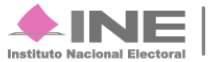

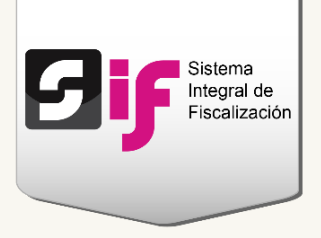

Del módulo de Catálogos, elige la opción Catálogos Auxiliares.

| Inicio Administración de usuarios - | Catálogos 🔺                   |
|-------------------------------------|-------------------------------|
|                                     | Catálogo de Cuentas Contables |
| Cistoma Integral de Sisselización   | Catálogos Auxiliares          |
| Administración                      | Carga por Lotes Auxiliares    |
| Administracion                      |                               |

Figura 2.0 Módulo Catálogos: Catálogos Auxiliares

Escoge la clasificación y Catálogo Auxiliar en el que agregarás los nuevos registros.

| Información del Registro     |   |                        |   |
|------------------------------|---|------------------------|---|
| *Clasificación de Catálogos: |   | *Catálogos Auxiliares: |   |
| PERSONAS                     | • | SIMPATIZANTES          | • |

Figura 3.0 Clasificación y Catálogos Auxiliares

#### Nota:

Los **usuarios** que tienen **permisos** para **capturar** registros son: el Administrador Sujeto Obligado, el Responsable de Finanzas, el Aspirante y el Candidato Independiente.

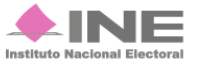

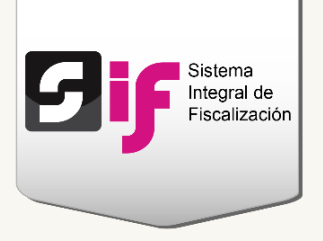

Se mostrarán los campos del registro, estos pueden variar según el catálogo elegido.

| Información del Registro                    |                                                                      |                   |
|---------------------------------------------|----------------------------------------------------------------------|-------------------|
| *Clasificación de Catálogos:<br>PERSONAS    | <ul> <li>Catálogos Auxiliares:</li> <li>▼ SIMPATIZANTES ▼</li> </ul> |                   |
| El primer apellido es requerido *Nombre(s): | *Primer Apellido:                                                    | Segundo Apellido: |
|                                             |                                                                      |                   |
| *RFC:                                       | *Fecha Efectiva de Alta:                                             |                   |
|                                             | 2 Aceptar                                                            |                   |

Figura 3.1 Registro uno a uno

- 1) Captura los datos que te solicitan. Los campos marcados con \* son requeridos.
- 2) Presiona Aceptar para guardar los cambios. Posteriormente, se mostrará un mensaje que confirma el éxito de la captura.

#### b. Carga por Lotes

Te permite subir varios registros a los catálogos a través de un archivo de carga masiva.

Del módulo de Catálogos, elige la opción Carga por Lotes Auxiliares.

| Inicio Administración de usuarios – | Catálogos 🔺                                           |
|-------------------------------------|-------------------------------------------------------|
| Sistoma Intogral do Eiscalización   | Catálogo de Cuentas Contables<br>Catálogos Auxiliares |
| Administración                      | Carga por Lotes Auxiliares                            |

Figura 4.0 Módulo Catálogos: Carga por Lotes Auxiliares

Sistema Integral de Fiscalización 2.0

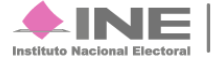

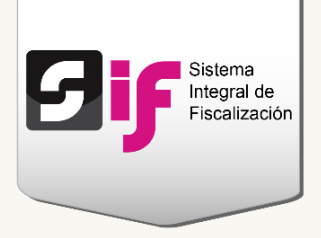

Selecciona los datos que te solicitan.

|   | Carga por Lotes de Catálogos Auxiliares                                                                 |
|---|----------------------------------------------------------------------------------------------------|
|   | Los datos con (*) son requeridos.                                                                       |
|   | 1 Exitoso. El archivo ha sido validado y no contiene errores. Puedes proceder a guardar la información. |
|   | Carga de Archivos                                                                                       |
|   | *Proceso:       PRECAMPAÑA / CAMPAÑA / ORDINARIO                                                        |
|   | *Catégoría: *Catálogos Auxiliares:                                                                      |
| Л | PERSONAS                                                                                                |
|   | *Archivo: + Examinar 4                                                                                  |
|   | Pescargar guía de uso (Simpatizantes)                                                                   |
|   | Descargar macro de ayuda (Simpatizantes)                                                                |
|   | Aceptar 5                                                                                               |

#### Figura 5.0 Carga masiva de registros

- 1) En el campo proceso, elige la opción Precampaña/Campaña/Ordinario
- 2) Selecciona la Categoría y el Catálogo auxiliar de tu interés.
- Descarga la macro ayuda, para que captures los registros que deseas agregar al catálogo. Si tienes dudas con el llenado del archivo, consulta la guía de uso.
- 4) Presiona Examinar para localizar el archivo de carga masiva, el cual se encuentra en la siguiente ruta de tu equipo: C:SIF/archivo.csv. Al subirlo en el sistema, se mostrará una notificación de validación.
- 5) Presiona el botón Aceptar para guardar la información.

#### Nota:

El sistema procesará los registros del archivo; puedes continuar con tus actividades y posteriormente consultarlos.

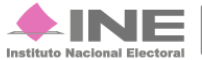

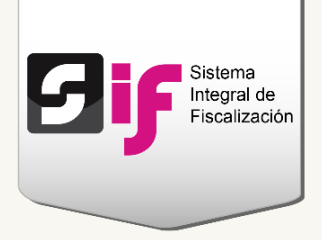

Verifica que la carga del archivo se realizó correctamente. En el menú de tareas, escoge la opción Consultar.

| <b>≡</b> Carga | a por Lotes de Catálogos Auxiliares |
|----------------|-------------------------------------|
| Capturar       |                                     |
| Consultar      |                                     |
| Modificar      |                                     |
| Eliminar       |                                     |
| <u>Ayuda</u>   |                                     |

#### Figura 6.0 Menú de tareas: Consultar

| E | lige los                        | datos             | solicitados | para         | revisar       | el       | estatus          | de | la | carga              | masıva.            |
|---|---------------------------------|-------------------|-------------|--------------|---------------|----------|------------------|----|----|--------------------|--------------------|
|   | Listado de                      | e Archivos I      | Procesados  |              |               |          |                  |    |    |                    |                    |
|   | * <b>Proceso:</b><br>PRECAMPAÑA | A / CAMPAÑA / OR  | DINARIO 👻   |              |               |          |                  |    |    |                    |                    |
|   | *Categoría:                     |                   |             | *Catálogos A | Auxiliares:   |          |                  |    |    |                    |                    |
|   | CUENTAS POP                     | R PAGAR           | •           | PROVEEDO     | ORES          |          | •                |    |    |                    |                    |
| ľ |                                 |                   | Total de    | registros: 8 | Página 1 de 1 |          | 1 >> >1 1        | •  |    |                    |                    |
|   | Archivo                         |                   | Estatus 🗘   |              |               |          | Causa de error 🗘 |    |    | Usuario 🗘          | Fecha 🗘            |
|   | Proveedores.csv                 | FINALIZADO SIN ER | RORES       |              |               |          |                  |    |    | elisa.uribe.ext1   | 20/01/2016 14:53   |
|   | Proveedores.csv                 | FINALIZADO SIN ER | RORES       |              |               |          |                  |    |    | elisa.uribe.ext1   | 27/01/2016 11:55   |
|   | Proveedores.csv                 | FINALIZADO SIN ER | RORES       |              |               |          |                  |    |    | fernando.danel.ext | 1 03/02/2016 18:19 |
|   | Proveedores.csv                 | FINALIZADO SIN ER | RORES       |              |               |          |                  |    |    | fernando.danel.ext | 1 04/02/2016 17:00 |
|   | PROVEEDORES<br>PVEM 2016.csv    | FINALIZADO SIN ER | RORES       |              |               |          |                  |    |    | ramiro.ambriz.ext1 | 08/02/2016 12:43   |
|   | Proveedores.csv                 | FINALIZADO SIN ER | RORES       |              |               |          |                  |    |    | ana.torres.ext1    | 28/04/2016 18:01   |
|   | Proveedores.csv                 | FINALIZADO SIN ER | RORES       |              |               |          |                  |    |    | duice.alcantara.ex | 1 20/07/2016 14:53 |
|   | Proveedores.csv                 | FINALIZADO SIN ER | RORES       |              |               |          |                  |    |    | duice.alcantara.ex | 12/08/2016 04:32   |
|   |                                 |                   | Total de    | registros: 8 | Página 1 de 1 |          | 1 >> > 1         | Ŧ  |    |                    |                    |
|   | Formato del                     | l reporte         |             |              |               |          |                  |    |    |                    |                    |
|   |                                 |                   |             | 3-           | X EX          | CEL<br>r |                  |    |    |                    |                    |

\_\_\_\_ 

Figura 7.0 Lista de archivos procesados

2

Sistema Integral de Fiscalización 2.0

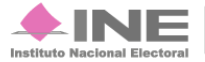

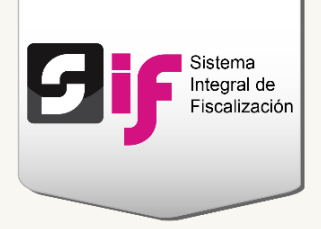

- 1) Selecciona el Proceso, la Categoría y el Catálogo Auxiliar que deseas consultar.
- 2) En la columna Estatus y Causas de error, revisa los detalles de la carga.
- 3) Si requieres un reporte de los archivos procesados, presiona Aceptar.

### Consulta

Del módulo de Catálogos, selecciona la opción Catálogos Auxiliares.

| Inicio Administración de usuarios - | Catálogos 🔺                   |
|-------------------------------------|-------------------------------|
|                                     | Catálogo de Cuentas Contables |
| Sistema Integral de Eisaclización   | Catálogos Auxiliares          |
|                                     | Carga por Lotes Auxiliares    |
| Administracion                      |                               |

#### Figura 8.0 Módulo Catálogos: Catálogos Auxiliares

Del menú de tareas, elige la opción Consultar.

| ■ Catál   | ogos Auxiliares |
|-----------|-----------------|
| Capturar  | -               |
| Consultar |                 |
| Modificar |                 |
| Eliminar  |                 |
| Ayuda     |                 |

#### Figura 9.0 Menús de tareas: Consultar

#### Nota:

Los **usuarios** que tienen **permisos** para **consultar** los catálogos son: el Administrador Sujeto Obligado, el Capturista, el Responsable de Finanzas, el Aspirante y el Candidato Independiente.

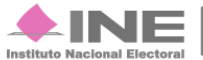

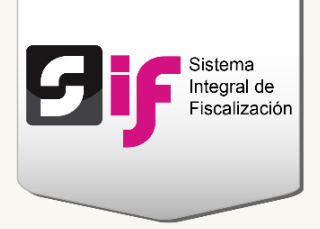

Escoge la clasificación y Catálogo Auxiliar que deseas consultar.

| Información del Registro     |   |                        |   |  |
|------------------------------|---|------------------------|---|--|
| *Clasificación de Catálogos: |   | *Catálogos Auxiliares: |   |  |
| CUENTAS POR PAGAR            | • | ACREEDORES DIVERSOS    | • |  |

#### Figura 10.0 Clasificación de Catálogos Auxiliares

Se mostrarán los registros del catálogo con las siguientes opciones:

|             | ldentificador ≎         | Nombre \$                       | Primer Apellido<br>≎                           | Segundo<br>Apellido ≎                                                                                                    | RFC \$                                                  | Razón Social \$                                        | Fecha<br>Efectiva<br>de Alta ≎                  | Fecha<br>Efectiva<br>de Baja ≎ | Estatus<br>RNP ≎ | Estatus ≎                    |
|-------------|-------------------------|---------------------------------|------------------------------------------------|----------------------------------------------------------------------------------------------------|---------------------------------------------------------|--------------------------------------------------------|-------------------------------------------------|--------------------------------|------------------|------------------------------|
| 0           | 00001                   |                                 |                                                |                                                                                                    | EXC780918B86                                            | EXCAVA.CIONES<br>CERO, S.C                             | 19/12/2015                                      |                                |                  | ACTIVO                       |
| 0           | 00002                   | MARIO                           | RODRIGUEZ                                      | VERA                                                                                                    | ROVE690512N45                                           |                                                        | 19/12/2015                                      |                                |                  | ACTIVO                       |
| 0           | 00003                   | CAJERO                          | JOSE LUIS                                      | TORRES                                                                                                    | TOCJ691015N86                                           |                                                        | 21/12/2015                                      |                                |                  | ACTIVO                       |
| 0           | 00004                   | ANA MARIA                       | FUENTES                                        | FLORES                                                                                                    | FUFM780918B53                                           |                                                        | 21/12/2015                                      |                                |                  | ACTIVO                       |
| 0           | 00005                   | ANA CLAUDIA                     | AVILA                                          | VILLANUEVA                                                                                                    | AIVC720905                                              |                                                        | 23/12/2015                                      |                                |                  | ACTIVO                       |
| 0           | 00006                   | MANUEL                          | DOMINGUEZ                                      | NUÑEZ                                                                                                    | DONM900123BN5                                           |                                                        | 15/01/2016                                      |                                |                  | ACTIVO                       |
| D           |                         |                                 |                                                |                                                                                                    |                                                         |                                                        |                                                 |                                |                  |                              |
| 0           | 00008                   |                                 |                                                |                                                                                                    | PVE930113JS1                                            | PARTIDO VERDE<br>ECOLOGISTA                            | 21/01/2016                                      |                                |                  | ACTIVO                       |
| 0           | 00008                   |                                 |                                                |                                                                                                    | PVE930113JS1                                            | PARTIDO VERDE<br>ECOLOGISTA<br>DE MEXICO               | 21/01/2016                                      |                                |                  | ACTIVO                       |
| 0           | 00008                   | CARLOS                          | MORALES                                        |                                                                                                    | PVE930113JS1<br>MOTC680519CD6                           | PARTIDO VERDE<br>ECOLOGISTA<br>DE MEXICO               | 21/01/2016<br>29/02/2016                        | 29/02/2016                     |                  | ACTIVO<br>CANCELAD           |
| 0           | 00008<br>00009<br>00010 | CARLOS<br>LILIANA<br>Total de   | MORALES<br>OLIVARES                            | de 10 (a) <a< th=""><th>PVE930113JS1<br/>MOTC680519CD6<br/>VEFA771008QP7</th><th>PARTIDO VERDE<br/>ECOLOGISTA<br/>DE MEXICO</th><th>21/01/2016<br/>29/02/2016<br/>21/05/2016</th><th>29/02/2016</th><th></th><th>ACTIVO<br/>CANCELAD<br/>ACTIVO</th></a<>                                   | PVE930113JS1<br>MOTC680519CD6<br>VEFA771008QP7          | PARTIDO VERDE<br>ECOLOGISTA<br>DE MEXICO               | 21/01/2016<br>29/02/2016<br>21/05/2016          | 29/02/2016                     |                  | ACTIVO<br>CANCELAD<br>ACTIVO |
| D<br>D<br>D | 00008<br>00009<br>00010 | CARLOS<br>LILIANA<br>Total de l | MORALES<br>OLIVARES<br>registros: 96, Página 1 | de 10 ra <a< td=""><td>PVE930113JS1<br/>MOTC680519CD6<br/>VEFA7710080P7<br/>12345</td><td>PARTIDO VERDE<br/>ECOLOGISTA<br/>DE MEXICO<br/>6 7 8 9 10</td><td>21/01/2016<br/>29/02/2016<br/>21/05/2016<br/>► ► ►</td><td>29/02/2016</td><td></td><td>ACTIVO<br/>CANCELAE<br/>ACTIVO</td></a<> | PVE930113JS1<br>MOTC680519CD6<br>VEFA7710080P7<br>12345 | PARTIDO VERDE<br>ECOLOGISTA<br>DE MEXICO<br>6 7 8 9 10 | 21/01/2016<br>29/02/2016<br>21/05/2016<br>► ► ► | 29/02/2016                     |                  | ACTIVO<br>CANCELAE<br>ACTIVO |

Figura 10.1 Registros del catálogo

1) Revisa el detalle de los datos capturados a través del botón Desplegar.

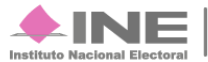

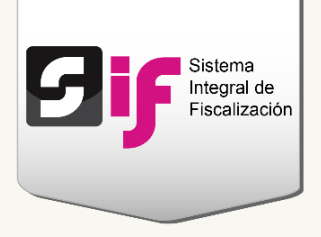

2) Si requieres descargar los registros, selecciona el formato del reporte y presiona Aceptar.

### Modifica

Del menú de tareas, selecciona la opción Modificar.

| E Catál                      | ogos Auxiliares |
|------------------------------|-----------------|
| <u>Capturar</u><br>Consultar |                 |
| Modificar                    |                 |
| Eliminar                     |                 |
| <u>Ayuda</u>                 |                 |

#### Figura 11.0 Menú de tareas: Modificar

#### Elige la clasificación y el Catálogo Auxiliar.

| Información del Registro     |   |                        |   |
|------------------------------|---|------------------------|---|
| *Clasificación de Catálogos: |   | *Catálogos Auxiliares: |   |
| CUENTAS POR COBRAR           | • | CUOTAS ESTATUTARIAS    | • |

#### Figura 12.0 Clasificación de catálogos

#### Nota:

Los **usuarios** que tienen **permisos** para **modificar** los registros son: el Administrador Sujeto Obligado, el Responsable de Finanzas, el Aspirante y el Candidato Independiente.

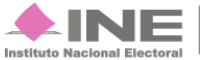

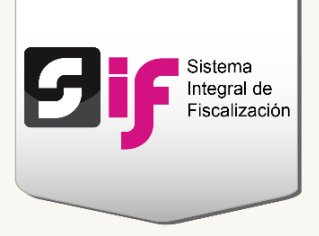

Se muestran los **registros** del **catálogo** con las siguientes **acciones**: **modificar**, **cancelar y activar**.

|   | Identificador \$ | Nombre \$                 | Primer Apellido ≎ | Segundo Apellido | RFC \$        | Fecha Efectiva<br>de Alta 🗘 | Fecha Efectiva<br>de Baja ♀ | Estatus ≎           | Acciones                                                                                                    |
|---|------------------|---------------------------|-------------------|------------------|---------------|-----------------------------|-----------------------------|---------------------|----------------------------------------------------------------------------------------------------|
|   | 00001            | LUIS                      | NARVAEZ           | JASO             | BATA780918B86 | 19/12/2015                  |                             | ACTIVO              | <b>Z X</b>                                                                                                    |
| D | 00002            | JOSE LUIS                 | TORRES            | MARTELL          | TOMJ680918B56 | 19/12/2015                  | 29/02/2016                  | CANCELADO           | <ul> <li>Image: A second second s</li></ul> |
| D | 00003            | RICARDO                   | MONTAÑOSO         | PINEDA           | MOPR700201NJ4 | 29/02/2016                  |                             | CANCELADO<br>ACTIVO | <b>I</b>                                                                                                    |
| D | 00004            | CUOTAS<br>ESTATUTARIASSSS | PRUEBA UNOSSSS    |                  | JJJJ450619JJJ | 21/09/2016                  | 31/05/2016                  | CANCELADO           | <ul> <li>Image: A set of the set of the</li></ul>  |
| > | 00005            | ROSARIO                   | AVILA             | RODRIGUEZ        | ROCA690708HVB | 13/07/2016                  |                             | ACTIVO              | <b>x</b>                                                                                                    |
|   | 00006            | ROSARIO                   | AVILA             | RODRIGUEZ        | ROCA690708HVA | 13/07/2016                  |                             | ACTIVO              | I ■ X                                                                                                    |
| > | 00007            | PRESTAMOS                 | PERSONAL          | осно             | ROCA690708HVH | 15/07/2016                  |                             | ACTIVO              | <b>Z</b> X                                                                                                    |
| D | 00008            | CUOTAS                    | ESTATUTARIAS      | DIEZ             | ROCA690708JVJ | 15/07/2016                  |                             | ACTIVO              | x x                                                                                                    |
| > | 00009            | CUOTAS                    | ESTATUTARIAS      | CINCO            | ROCA690708EVE | 15/07/2016                  |                             | ACTIVO              | <ul> <li>Image: A second second s</li></ul> |
| 2 | 00010            | CUOTAS                    | ESTATUTARIAS      | TRES             | ROCA690708CVC | 15/07/2016                  |                             | ACTIVO              | C ×                                                                                                    |

Figura 12.1 Acciones en los registros del catálogo

- 1) Te permite modificar los datos que capturaste. Recuerda que hay datos que no pueden ser actualizados, por ejemplo el RFC.
- 2) Al cancelar los registros se mostrarán con estatus Inactivo y la fecha efectiva de baja.
- 3) Activa los registros que han sido cancelados.

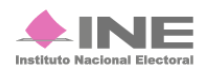